# 文顶教育在线

成教学员内使用说明

书

四川文鼎文化科技有限责任公司

| 登录 | そ网址 http://www.wdjycj.com/ | 3   |
|----|----------------------------|-----|
| -, | 登陆                         | 3   |
|    | 1、登陆                       | 3   |
| 二、 | 课程                         | 4   |
|    | 1、课程                       | 4   |
|    | 2、播放视频                     | 6   |
|    | 1)视频播放                     | 6   |
|    | <b>3</b> )课程配套练习题          | 7   |
| 三、 | 资讯                         | 7   |
| 四、 | 个人中心                       | 8   |
|    | 1、学习中心                     | 8   |
|    | 1)我的课程                     | 8   |
|    | 2)学习记录                     | 9   |
|    | <b>3</b> )课程培养计划/成绩        | 11  |
|    | 2、在校管理                     | .13 |
|    | 1)我的学籍                     | 13  |
|    | 2)教学管理                     | 13  |
|    | 3、证书考试                     | 16  |
|    | 1)学历查询                     | 16  |
|    | 4、咨询/通知                    | 17  |
|    | 1)咨询/意见反馈                  | 17  |
|    | 2)通知                       | .17 |
|    | 5、信息中心                     | 18  |
|    | 1)个人信息                     | .18 |
| 五、 | 其他                         | 20  |

# 登录网址 http://www.wdjycj.com/

# 一、登陆

#### 1、登陆

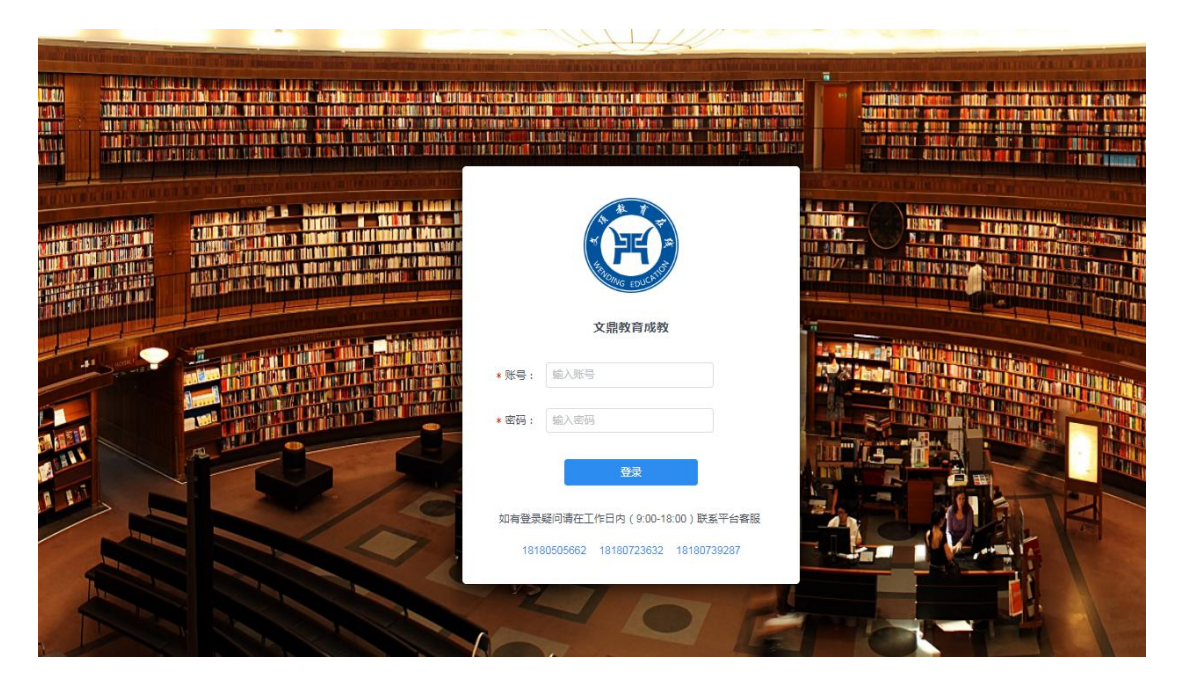

1) 输入账号和密码,账号为身份证号,密码为:123456;

2) 点击**登陆**按钮

# 二、课程

# 1、课程

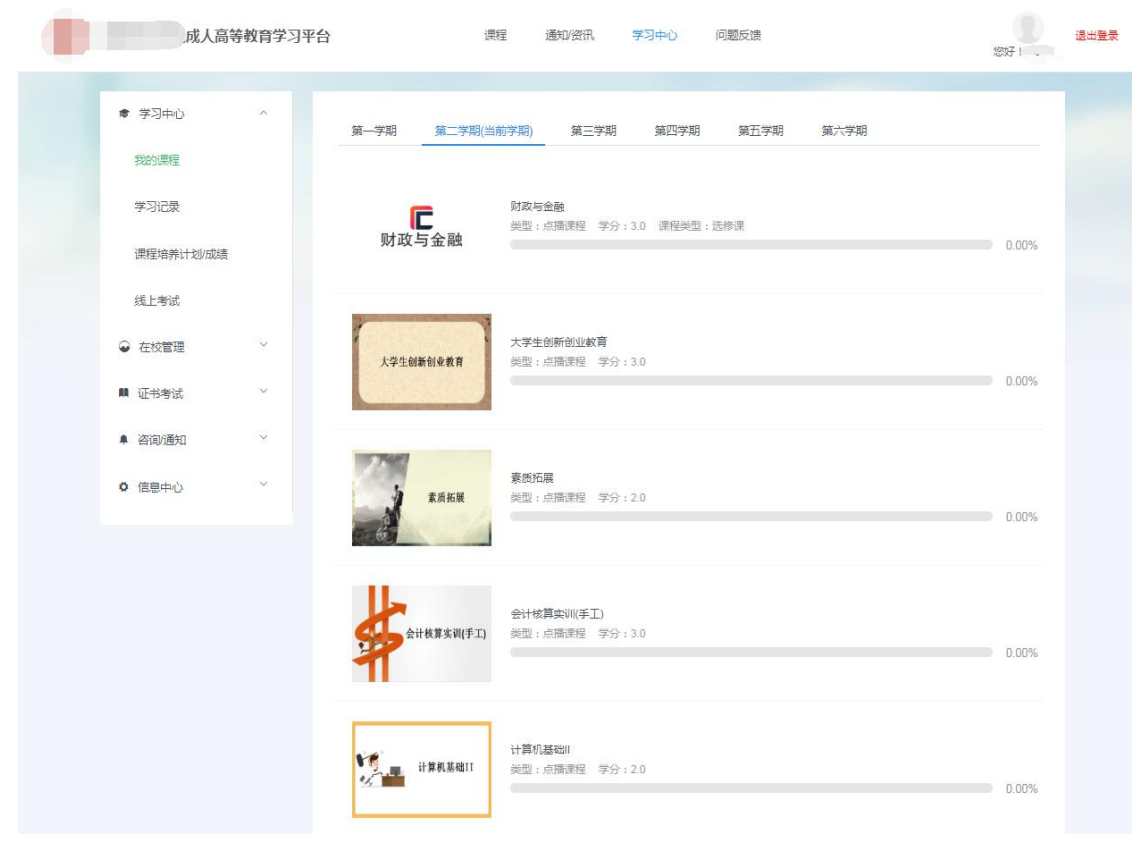

1) 选择课程查看课程详情

#### 管理学原理

|                               | 理学原理                 | 23<br>课时<br>图 有效明:半年 |   |
|-------------------------------|----------------------|----------------------|---|
| PRIN                          | CIPLES OF MANAGEMENT | 学习                   |   |
| 课程目录                          | 练习题 电子数材             |                      |   |
| l_924 h_5473 管理学<br>理与管理学第一节  | 原理 第一章管              | 20分30秒               | 学 |
| I_924 h_5534 管理学<br>理与管理学第二三节 | 原理 第一章管              | 21分37秒               | * |
| I_924 h_5535 管理学<br>理理论的形成与发展 | 原理 第二章管<br>第一二节      | 31分24秒               | * |
| I_924 h_5536 管理学<br>理理论的形成与发展 | 原理 第二章管<br>第三四五节     | 29分41秒               | ¥ |
| _924 h_5537 管理学<br>织环境与组织文化第  | 原理 第三章组<br>—二节       | 22分47秒               |   |
| I_924 h_5538 管理学              | 原理 第三章组              | 4 #/\4 #\$ih         |   |

- 1) 点击右上角的头像进入个人中心;
- 2) 在学习中心,点击我的课程,
- 3) 选择需要观看的课程,点击课程中的课程名称,跳转到课程页面;
- 4) 直接点击学习按钮,继续上次的课程学习;
- 5) 或者点击**课程目录**,选择需要观看的课时点击课时后面的**学习**按钮;

# 2、播放视频

课程 / 课程详情

| 教育概论                  |                 |    |
|-----------------------|-----------------|----|
|                       | <b>16</b><br>读时 |    |
| <b>◇◇</b> 教育概论        | ▶ 有效時: 半年       |    |
| 课程目录 试卷 课程资料          |                 |    |
| 教育翻论录道一章第1——2节        | 27分35秒          | E¥ |
| 較育概论第一型第3-4节          | 39分3秒           | 学习 |
| <b>秋</b> 育概论第二章第1——2节 | 35分31秒          | 学习 |
| 較育額论第二章第34节           | 31分12秒          | 学习 |
| <b>款</b> 晉概论第三章第1节    | 25分28秒          | 学习 |

# 1) 视频播放

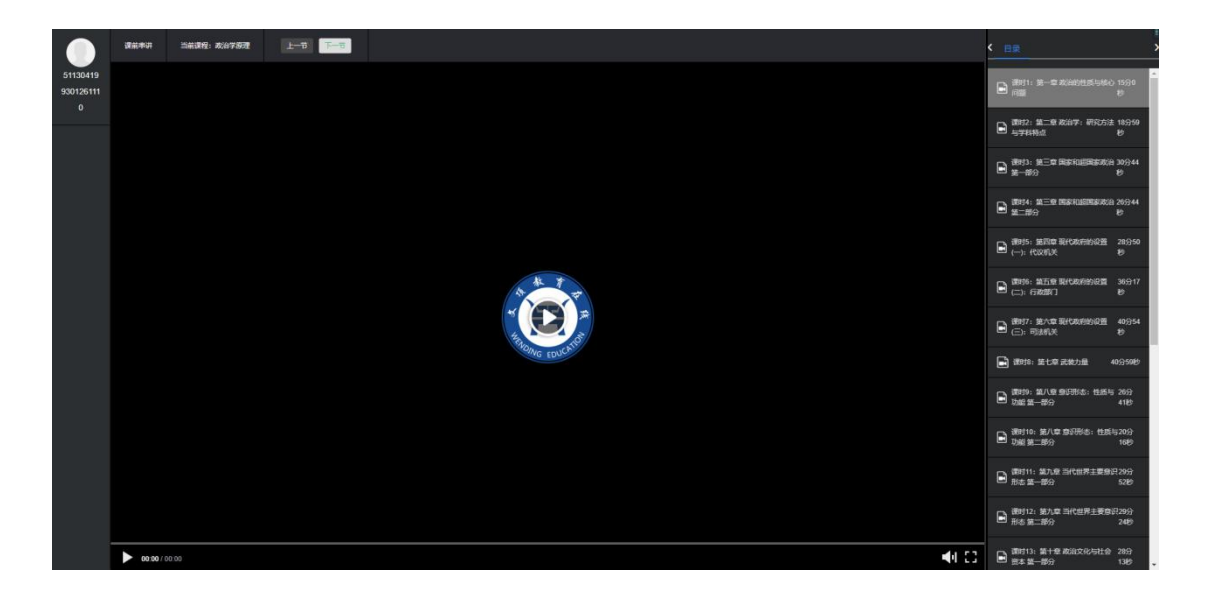

### 2) 课程配套练习题

| 课程 / 课程详情     |                 |
|---------------|-----------------|
| 影视文学          |                 |
|               | <b>18</b><br>课时 |
| ●影视文学         | 🔢 有效期:半年        |
|               | 学习              |
|               |                 |
| 课程目录 练习题 电子数材 |                 |
| 影视文学 B卷       | 去做题             |
| 影视文学 A卷       | 去做题             |

1.课程页面点击下面的相关练习题;

2.选择需要练习的试卷,点击后面的去做题按钮,去到做题页面;3.点击交卷完成练习;

# 三、通知/资讯

| 课程 通知/资用 学习中心 问题反馈                                      | · 通出敏表<br>初行 t guang |
|---------------------------------------------------------|----------------------|
| 关于2018年"课堂敕学质量奖"评选结果的公示                                 | 110 305 -            |
|                                                         | 1105 0352            |
| 关于做好2019届非师范生专业实习工作的通知                                  |                      |
| 2018-12-24 16:11:03                                     | 741 词忌 ↔             |
| 乐山师范学院教材选用计划汇总表(中小学教材)                                  |                      |
| 2018-12-24 15:07:48                                     | 56 浏览 ↔              |
| 2018年小学教育专业转专业(转入)考试安排表                                 |                      |
| 2018-12-24 15:05:04                                     | 1187 逆恋 .            |
| 四川2019年美术与设计类专业考试乐山考点考牛须知                               |                      |
| 2019-12-24 14:50:38                                     | 89 浏览 👄              |
| L山城苏兰院李占(5120) 2010年今南东于西东州初州李守李州·法加                    |                      |
| 示山神紀子院を出(3144)2013年王国映上研究主活上を広を主次和<br>2018-1224 1447 33 | 859 湖南 👄             |
|                                                         |                      |

1、显示平台通知、学校相关资讯;

# 四、学习中心

| $\mathcal{I}^{(1)}$ | 网络神                                      |                                                                                                    | 课程 通知/资讯                      | 学习中心                                   | 问题反馈                                                     | 2017!guang | 退出登录  |
|---------------------|------------------------------------------|----------------------------------------------------------------------------------------------------|-------------------------------|----------------------------------------|----------------------------------------------------------|------------|-------|
|                     | ♥ 学习中心                                   | へ<br><u>第一学期</u> 第二学期                                                                                                    | 第三学期(当前学期)                    | 第四学期                                   |                                                          |            |       |
|                     | 学习记录                                     |                                                                                                    | 較育商10                         | 1 (1940-1940)                          | 10 YO 80 - DOWN 1077 4 - 400 F                           |            | ×     |
|                     | 课程培养计划<br>线上考试                           |                                                                                                    | Sear : Milliance - 9-53 i 44  | <ul> <li>MODIFICAL 1 (FALL)</li> </ul> | <ul> <li>        &gt;ERL0350(RBP) #[#16]     </li> </ul> | 0.00%      | Heapy |
|                     | <ul><li>● 在校管理</li><li>■ 证书考试</li></ul>  | ✓ ✓  ✓ ✓ ✓ ✓ ✓ ✓ ✓ ✓ ✓ ✓ ✓ ✓ ✓ ✓ ✓ ✓ ✓ ✓ ✓ ✓ ✓ ✓ ✓ ✓ ✓ ✓ ✓ ✓ ✓ ✓ ✓ ✓ ✓ ✓ ✓ ✓ ✓ ✓ ✓ ✓ ✓ ✓ ✓ ✓ ✓ ✓ ✓ ✓ ✓ ✓ ✓ ✓ ✓ ✓ ✓ ✓ ✓< | <b>学前卫生学</b><br>类型:点描课程 学分:3( | ) 课程类型:专业)                             | ₹ 学习进度社员80%和可参加考试                                        | 0.00%      |       |
| ×<br>J#             | <ul> <li>咨询通知</li> <li>0 信息中心</li> </ul> | ·                                                                                                    | 大学牛体育与健康                      |                                        |                                                          |            |       |
| 385<br>3.           |                                          | 大学生体育与健康                                                                                                    | 类型:点描读程 学分:1(                 | ) 谨控类型:公共)                             | ₹ 学习进度试验80%即可参加考试                                        | 0.00%      |       |
|                     |                                          | 〇〇                                                                                                    | 值意技术基础<br>英型:点面课程 学分:1.(      | ) 译程类型:公共道                             | 李习进度让到80%即可参加考试                                          | 0.00%      | L     |

点击右上角的头像进入个人中心;

## 1、学习中心

### 1) 我的课程

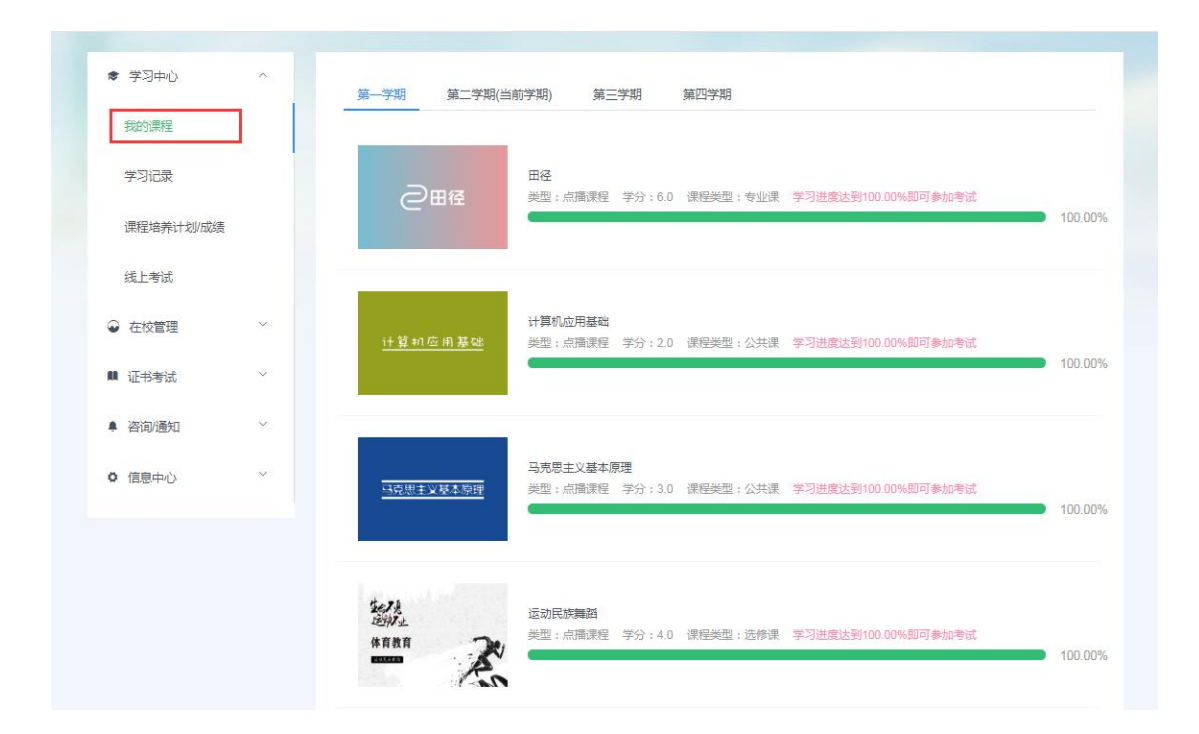

1.显示学员学习的课程;

2.显示课程的学习进度,可点击**课程名称**按钮,进入课程页面进行观看视频;

#### 2) 学习记录

#### 1.课程视频的学习进度显示;

| ♥ 学习中心 我的课程 | ^ | 学习记录 考试记录 错题本 收藏题                   |        |
|-------------|---|-------------------------------------|--------|
| 学习记录        |   | 2020<br>10-20 15:03 • <b>运动民族舞蹈</b> |        |
| 课程培养计划成绩    | 续 | ジル<br>学习进度:100%                     | 继续学习>> |
| 线上考试        | ~ | 10-20 15:03                         |        |
|             | ~ | 马克思主义基本原理<br>学习进度:100%              | 继续受到>> |
| ▲ 咨询/通知     | ~ |                                     |        |
| • 信息中心      | × | 10-20 15:03 • 田径                    |        |
|             |   | 2日日 子习过度:100%                       | 继续学习>> |
|             |   | 10-20 15:03 • 体育心理学                 |        |
|             |   | ₩ 年春心理学习进度:100%                     | 继续学习>> |

2.课程相关练习的试卷记录显示;

| ♥ 学习中心    | ~      | 学习记录                | 考试记录 错题本 收藏题                              |
|-----------|--------|---------------------|-------------------------------------------|
| 我的课程      |        |                     |                                           |
| 学习记录      |        | 2020<br>10-19 13:37 | * 大学英语 A卷                                 |
| 课程培养计划/成绩 |        |                     | 第3时间:2秒,练习英型:得分:0.0分<br>继续者试              |
| 线上考试      |        | 10-19 13:37         | 。<br>健康救育学 ( A卷 )                         |
| ● 在校管理    | $\sim$ |                     | 练习时间:2秒,练习类型:得分:0.0分 继续考试                 |
| ■ 证书考试    | ~      | 10-14 14:36         | 健康教育学 ( B卷 )                              |
| ▲ 咨询/通知   | ~      |                     | 练习时间:2秒,练习英型:得分:0.0分<br>继续考试              |
| ◎ 信息中心    | ~      | 10-14 14:36         | 健康教育学(B卷)<br>练习时间: 6秒 练习类型: 得分: 6.0分 查番详情 |
|           |        | 10 14 14-25         |                                           |
|           |        | 10-14-14.33         | 体育游戏 A卷<br>练习时间: 2秒练习英型:得分: 0.0分 继续考试     |
|           |        |                     | 共7条 < 1 2 > 5 劍页 > 跳至 1 页                 |

### 3.错题统计;

| ● 学习中心<br>我的课程 | ^ | 学习记 | * 考试记录 <mark>推整本</mark> 收缩题                                                                                        |    |
|----------------|---|-----|----------------------------------------------------------------------------------------------------|----|
| 学习记录           |   |     | 1723<br>119 <u>2</u> 年                                                                                             | 攝作 |
| 课程培养计划成绩       |   |     |                                                                                                    |    |
| 段上考试<br>→ 在校管理 | × |     | mart ·<br>38、高血压既是独立的心血管疾病,又是脑卒中和冠心病等多种慢性病的最主要危险 因景。在被诊断患有高血压后,患<br>者需要坚持规范用药控制高血压。请假握健康 信念模式分析影响高血压患者坚持规范用药的相关因素。 |    |
| ■ 证书考试         | ~ |     |                                                                                                    | 删除 |
| ▲ 咨询/通知        | ~ |     | 西君答案<br>                                                                                                    |    |
|                |   |     | RG.                                                                                                    |    |
|                |   |     | 题曰:<br>简述医院健康教育的形式。                                                                                                |    |
|                |   |     | 你的答案:                                                                                                    | 删除 |
|                |   |     | 查看答案                                                                                                    |    |

### 4.试题的收藏;

| ♥ 学习中心              | ^  | 学习记录  | 考试记录 | 错题本    | 收藏题 |                |    |
|---------------------|----|-------|------|--------|-----|----------------|----|
| 我的课程                |    |       |      | 1002.1 |     |                |    |
| 学习记录                |    | 共0条收藏 |      |        |     |                |    |
| 课程培养计划/成绩           |    |       | 西中   |        |     | 题目内容           | 操作 |
| 线上考试                |    |       |      |        |     | 暂无             |    |
| <ul> <li></li></ul> | ~  |       |      | 共0条    | 3 1 | 5 翁/页 ▼ 跳至 1 页 |    |
| <b>順</b> 证书考试       | ÷  |       |      |        |     |                |    |
| ▲ 咨询/通知             | ~  |       |      |        |     |                |    |
|                     |    |       |      |        |     |                |    |
| ♀ 信息中心              | ×. |       |      |        |     |                |    |

# 3) 课程培养计划/成绩

| 课程名称<br>体育保健学<br>篮球      | 网络课程学习进度<br>0%                                       | 试卷学习进<br>度<br>0                                                                                                    | 学习进度合成分<br>数<br>0                     | 允许期末考试的分<br>数                                                                                                    | 是否能期末考<br>试                                                                                                    | 学分                                                                                                    | 分数                                                                                                    | 已修学 分                                                                                                    | 操作                                                                                                    |                                                                                                    |
|--------------------------|------------------------------------------------------|----------------------------------------------------------------------------------------------------|---------------------------------------|----------------------------------------------------------------------------------------------------|----------------------------------------------------------------------------------------------------|----------------------------------------------------------------------------------------------------|----------------------------------------------------------------------------------------------------|----------------------------------------------------------------------------------------------------|----------------------------------------------------------------------------------------------------|----------------------------------------------------------------------------------------------------|
| 课程名称<br>体育保健学<br>篮球      | 网络课程学习进度<br>0%                                       | 试卷学习进<br>度<br>0                                                                                                    | 学习进度合成分<br>数<br>0                     | 允许期末考试的分<br>数                                                                                                    | 是否能期末考<br>试                                                                                                    | 学分                                                                                                    | 分数                                                                                                    | 已修学<br>分                                                                                                    | 操作                                                                                                    |                                                                                                    |
| 体育保健学<br>篮球              | 0%                                                   | 0                                                                                                    | 0                                     | 0                                                                                                    |                                                                                                    |                                                                                                    |                                                                                                    |                                                                                                    |                                                                                                    |                                                                                                    |
| 篮球                       | 100%                                                 |                                                                                                    |                                       | 0                                                                                                    | 展                                                                                                    | 4.0                                                                                                    | 无                                                                                                    |                                                                                                    | 去学                                                                                                    |                                                                                                    |
|                          | 10076                                                | 0                                                                                                    | 0                                     | 0                                                                                                    | 是                                                                                                    | 6.0                                                                                                    | 无                                                                                                    |                                                                                                    | 去学                                                                                                    |                                                                                                    |
| 体育游戏                     | 0.22%                                                | 0                                                                                                    | 0                                     | 0                                                                                                    | 是                                                                                                    | 2.0                                                                                                    | 无                                                                                                    |                                                                                                    | 去学                                                                                                    |                                                                                                    |
| 健康救育学                    | 0.03%                                                | 0                                                                                                    | 0                                     | 0                                                                                                    | 是                                                                                                    | 2.0                                                                                                    | 无                                                                                                    |                                                                                                    | 去学                                                                                                    |                                                                                                    |
| 毛泽东思想和中国特色社会主义理论体系翻<br>论 | 0%                                                   | 0                                                                                                    | 0                                     | 0                                                                                                    | 是                                                                                                    | 3.0                                                                                                    | 无                                                                                                    |                                                                                                    | 去学                                                                                                    |                                                                                                    |
| 大学英语                     | 0%                                                   | 0                                                                                                    | 0                                     | 0                                                                                                    | 是                                                                                                    | 2.0                                                                                                    | 无                                                                                                    |                                                                                                    | 去学                                                                                                    |                                                                                                    |
|                          |                                                      |                                                                                                    |                                       |                                                                                                    |                                                                                                    |                                                                                                    |                                                                                                    |                                                                                                    |                                                                                                    |                                                                                                    |
|                          | 34月270A<br>健康軟育学<br>毛泽东思想和中国特色社会主义理论体系朝<br>治<br>大学英语 | 16月前が、         0.22.1%           健康教育学         0.03%           毛澤东思想和中国特色社会主义理论体系概<br>论         0%           大学英语         0% | 1000000000000000000000000000000000000 | (1)         (1)         (1)         (1)         (1)         (1)         (1)         (1)         (1)         (1)         (1)         (1)         (1)         (1)         (1)         (1)         (1)         (1)         (1)         (1)         (1)         (1)         (1)         (1)         (1)         (1)         (1)         (1)         (1)         (1)         (1)         (1)         (1)         (1)         (1)         (1)         (1)         (1)         (1)         (1)         (1)         (1)         (1)         (1)         (1)         (1)         (1)         (1)         (1)         (1)         (1)         (1)         (1)         (1)         (1)         (1)         (1)         (1)         (1)         (1)         (1)         (1)         (1)         (1)         (1)         (1)         (1)         (1)         (1)         (1)         (1)         (1)         (1)         (1)         (1)         (1)         (1)         (1)         (1)         (1)         (1)         (1)         (1)         (1)         (1)         (1)         (1)         (1)         (1)         (1)         (1)         (1)         (1)         (1)         (1)         (1)         (1) </td <td>(水目の水)         0.022 m         0         0         0         0         0         0         0         0         0         0         0         0         0         0         0         0         0         0         0         0         0         0         0         0         0         0         0         0         0         0         0         0         0         0         0         0         0         0         0         0         0         0         0         0         0         0         0         0         0         0         0         0         0         0         0         0         0         0         0         0         0         0         0         0         0         0         0         0         0         0         0         0         0         0         0         0         0         0         0         0         0         0         0         0         0         0         0         0         0         0         0         0         0         0         0         0         0         0         0         0         0         0         0         0</td> <td>(1)         (1)         (1)         (1)         (1)         (1)         (1)         (1)         (1)         (1)         (1)         (1)         (1)         (1)         (1)         (1)         (1)         (1)         (1)         (1)         (1)         (1)         (1)         (1)         (1)         (1)         (1)         (1)         (1)         (1)         (1)         (1)         (1)         (1)         (1)         (1)         (1)         (1)         (1)         (1)         (1)         (1)         (1)         (1)         (1)         (1)         (1)         (1)         (1)         (1)         (1)         (1)         (1)         (1)         (1)         (1)         (1)         (1)         (1)         (1)         (1)         (1)         (1)         (1)         (1)         (1)         (1)         (1)         (1)         (1)         (1)         (1)         (1)         (1)         (1)         (1)         (1)         (1)         (1)         (1)         (1)         (1)         (1)         (1)         (1)         (1)         (1)         (1)         (1)         (1)         (1)         (1)         (1)         (1)         (1)         (1)         (1)<!--</td--><td>公共内放         0.021%         0         0         0         0         0         0         2.0           健康教育学         0.03%         0         0         0         0         星         2.0           毛澤东思想和中開特色社会主义理论体系編         0%         0         0         0         星         3.0           大学英语         0%         0         0         0         星         2.0</td><td>(1) 日本         (3) 22.1%         (3) 30         (3) 30         (2) 20         (2) 20         (2) 20         (2) 20         (2) 20         (2) 20         (2) 20         (2) 20         (2) 20         (2) 20         (2) 20         (2) 20         (2) 20         (2) 20         (2) 20         (2) 20         (2) 20         (2) 20         (2) 20         (2) 20         (2) 20         (2) 20         (2) 20         (2) 20         (2) 20         (2) 20         (2) 20         (2) 20         (2) 20         (2) 20         (2) 20         (2) 20         (2) 20         (2) 20         (2) 20         (2) 20         (2) 20         (2) 20         (2) 20         (2) 20         (2) 20         (2) 20         (2) 20         (2) 20         (2) 20         (2) 20         (2) 20         (2) 20         (2) 20         (2) 20         (2) 20         (2) 20         (2) 20         (2) 20         (2) 20         (2) 20         (2) 20         (2) 20         (2) 20         (2) 20         (2) 20         (2) 20         (2) 20         (2) 20         (2) 20         (2) 20         (2) 20         (2) 20         (2) 20         (2) 20         (2) 20         (2) 20         (2) 20         (2) 20         (2) 20         (2) 20         (2) 20         (2) 20           <th (2<="" td=""><td>成本目成人         0.22%         0         0         0         0         0         0         0         20         元           健康教育学         0.03%         0         0         0         0         星         20         元           毛澤东思想和中国特色社全义进论体系編         0%         0         0         0         日         20         元           注意大学英语语         0%         0         0         0         星         20         元</td></th></td></td> | (水目の水)         0.022 m         0         0         0         0         0         0         0         0         0         0         0         0         0         0         0         0         0         0         0         0         0         0         0         0         0         0         0         0         0         0         0         0         0         0         0         0         0         0         0         0         0         0         0         0         0         0         0         0         0         0         0         0         0         0         0         0         0         0         0         0         0         0         0         0         0         0         0         0         0         0         0         0         0         0         0         0         0         0         0         0         0         0         0         0         0         0         0         0         0         0         0         0         0         0         0         0         0         0         0         0         0         0         0         0 | (1)         (1)         (1)         (1)         (1)         (1)         (1)         (1)         (1)         (1)         (1)         (1)         (1)         (1)         (1)         (1)         (1)         (1)         (1)         (1)         (1)         (1)         (1)         (1)         (1)         (1)         (1)         (1)         (1)         (1)         (1)         (1)         (1)         (1)         (1)         (1)         (1)         (1)         (1)         (1)         (1)         (1)         (1)         (1)         (1)         (1)         (1)         (1)         (1)         (1)         (1)         (1)         (1)         (1)         (1)         (1)         (1)         (1)         (1)         (1)         (1)         (1)         (1)         (1)         (1)         (1)         (1)         (1)         (1)         (1)         (1)         (1)         (1)         (1)         (1)         (1)         (1)         (1)         (1)         (1)         (1)         (1)         (1)         (1)         (1)         (1)         (1)         (1)         (1)         (1)         (1)         (1)         (1)         (1)         (1)         (1)         (1) </td <td>公共内放         0.021%         0         0         0         0         0         0         2.0           健康教育学         0.03%         0         0         0         0         星         2.0           毛澤东思想和中開特色社会主义理论体系編         0%         0         0         0         星         3.0           大学英语         0%         0         0         0         星         2.0</td> <td>(1) 日本         (3) 22.1%         (3) 30         (3) 30         (2) 20         (2) 20         (2) 20         (2) 20         (2) 20         (2) 20         (2) 20         (2) 20         (2) 20         (2) 20         (2) 20         (2) 20         (2) 20         (2) 20         (2) 20         (2) 20         (2) 20         (2) 20         (2) 20         (2) 20         (2) 20         (2) 20         (2) 20         (2) 20         (2) 20         (2) 20         (2) 20         (2) 20         (2) 20         (2) 20         (2) 20         (2) 20         (2) 20         (2) 20         (2) 20         (2) 20         (2) 20         (2) 20         (2) 20         (2) 20         (2) 20         (2) 20         (2) 20         (2) 20         (2) 20         (2) 20         (2) 20         (2) 20         (2) 20         (2) 20         (2) 20         (2) 20         (2) 20         (2) 20         (2) 20         (2) 20         (2) 20         (2) 20         (2) 20         (2) 20         (2) 20         (2) 20         (2) 20         (2) 20         (2) 20         (2) 20         (2) 20         (2) 20         (2) 20         (2) 20         (2) 20         (2) 20         (2) 20         (2) 20         (2) 20         (2) 20         (2) 20         (2) 20           <th (2<="" td=""><td>成本目成人         0.22%         0         0         0         0         0         0         0         20         元           健康教育学         0.03%         0         0         0         0         星         20         元           毛澤东思想和中国特色社全义进论体系編         0%         0         0         0         日         20         元           注意大学英语语         0%         0         0         0         星         20         元</td></th></td> | 公共内放         0.021%         0         0         0         0         0         0         2.0           健康教育学         0.03%         0         0         0         0         星         2.0           毛澤东思想和中開特色社会主义理论体系編         0%         0         0         0         星         3.0           大学英语         0%         0         0         0         星         2.0 | (1) 日本         (3) 22.1%         (3) 30         (3) 30         (2) 20         (2) 20         (2) 20         (2) 20         (2) 20         (2) 20         (2) 20         (2) 20         (2) 20         (2) 20         (2) 20         (2) 20         (2) 20         (2) 20         (2) 20         (2) 20         (2) 20         (2) 20         (2) 20         (2) 20         (2) 20         (2) 20         (2) 20         (2) 20         (2) 20         (2) 20         (2) 20         (2) 20         (2) 20         (2) 20         (2) 20         (2) 20         (2) 20         (2) 20         (2) 20         (2) 20         (2) 20         (2) 20         (2) 20         (2) 20         (2) 20         (2) 20         (2) 20         (2) 20         (2) 20         (2) 20         (2) 20         (2) 20         (2) 20         (2) 20         (2) 20         (2) 20         (2) 20         (2) 20         (2) 20         (2) 20         (2) 20         (2) 20         (2) 20         (2) 20         (2) 20         (2) 20         (2) 20         (2) 20         (2) 20         (2) 20         (2) 20         (2) 20         (2) 20         (2) 20         (2) 20         (2) 20         (2) 20         (2) 20         (2) 20         (2) 20         (2) 20         (2) 20 <th (2<="" td=""><td>成本目成人         0.22%         0         0         0         0         0         0         0         20         元           健康教育学         0.03%         0         0         0         0         星         20         元           毛澤东思想和中国特色社全义进论体系編         0%         0         0         0         日         20         元           注意大学英语语         0%         0         0         0         星         20         元</td></th> | <td>成本目成人         0.22%         0         0         0         0         0         0         0         20         元           健康教育学         0.03%         0         0         0         0         星         20         元           毛澤东思想和中国特色社全义进论体系編         0%         0         0         0         日         20         元           注意大学英语语         0%         0         0         0         星         20         元</td> | 成本目成人         0.22%         0         0         0         0         0         0         0         20         元           健康教育学         0.03%         0         0         0         0         星         20         元           毛澤东思想和中国特色社全义进论体系編         0%         0         0         0         日         20         元           注意大学英语语         0%         0         0         0         星         20         元 |

可在此处查看相关学期课程的整体学习进度级考试成绩

# 4) 线上考试

|           |   | 当前学期是:        | 第1学期              | *    |                     |                     |        |                  |      |      |
|-----------|---|---------------|-------------------|------|---------------------|---------------------|--------|------------------|------|------|
| 我的课程      |   | 所属课程          | 试卷名称              | 试卷类型 | 考试开始时间              | 考试结束时间              | 允许作答次数 | 已经作答次数<br>(点击查看) | 试卷成绩 | 操作   |
| 学习记录      |   | 马克思主义基<br>本原理 | 马克思主义基本原理<br>(A卷) | 期末考试 | 2020-10-20 00:00:00 | 2021-02-27 00:00:00 | 1      | 1                | 未发布  | 继续考试 |
|           |   | 田径            | 田径 A卷             | 期末考试 | 2020-10-20 00:00:00 | 2021-02-27 00:00:00 | 1      | 1                | 未发布  | 继续考试 |
| 课程培养计划/成绩 |   | 体育心理学         | 体育心理学 A卷          | 期末考试 | 2020-10-20 00:00:00 | 2021-02-27 00:00:00 | 1      | 0                | 未发布  | 开始考试 |
| 线上考试      |   | 计算机应用基<br>础   | 计算机应用基础 A卷        | 期末考试 | 2020-10-20 00:00:00 | 2021-02-27 00:00:00 | 1      | 1                | 未发布  | 已完成  |
|           |   | 运动民族舞蹈        | 运动民族舞蹈 A卷         | 期末考试 | 2020-10-20 00:00:00 | 2021-02-27 00:00:00 | 1      | 0                | 未发布  | 开始考试 |
| 在校管理      | ~ |               |                   |      |                     |                     |        |                  |      |      |
| 证书考试      | × |               |                   |      |                     |                     |        |                  |      |      |
| 咨询/通知     | ~ |               |                   |      |                     |                     |        |                  |      |      |

根据学校培养计划每学期进行期末考试,可在此处查看自己每学期需要参加的考 试科目。

### 2、在校管理

### 1) 我的学籍

#### 1.学籍核对

| 我的课程    |   | 姓名     | 广元经济管 | 性别 女 | 民族 | 学    | 制 2 | .5年 創 | 惯 | 请选择  | *    | 层次 | 专科    | 学号 |      |
|---------|---|--------|-------|------|----|------|-----|-------|---|------|------|----|-------|----|------|
| *7/23   |   | 政治面貌   | 理子仪   | 出生日期 |    |      |     | 身份证   | 5 |      |      | 取  | 得学籍时间 | 间  |      |
| 子习记录    |   | 数学单位   | 乐山    | 而范学院 | 专业 | 学    | 前数] | 育     |   | 班级   | 2019 |    | 电子邮箱  |    |      |
| 课程培养计划  |   | 生源地    |       | 四川   | 省  |      |     | 移动电   | 活 |      |      |    | 요요를   |    |      |
| 线上考试    |   | 关系     | 称谓    | 姓名   |    | 工作单位 |     | Ę     | 资 | 单位电话 | 家庭电话 |    | 移动电话  |    | 电子邮箱 |
| → 在校管理  | ^ | 家长或监护人 |       |      |    |      |     |       |   |      |      |    |       |    |      |
| 我的学籍    |   |        |       |      |    |      |     |       |   |      |      |    |       |    |      |
| 教学管理    |   | 主要社会关系 |       |      |    |      |     |       |   |      |      |    |       |    |      |
| 在校成绩    |   |        |       |      |    |      |     |       |   |      |      |    |       |    |      |
| 📫 证书考试  | ~ | 学籍异动时间 |       |      |    |      | 学師  | 暗异动原团 | 1 |      |      |    |       |    |      |
| ▲ 咨询/通知 | ~ |        |       |      |    |      |     |       |   |      |      |    |       |    |      |
| ✿ 信息中心  | ~ | 香注     |       |      |    |      |     |       |   |      |      |    |       |    |      |

(1)显示学籍信息;

(2) 可以填写部分内容,提交添加

### 2) 教学管理

1.通知公告

|                               |   | No | 类别 | 标题                                  | 作者   | 发布时间                | 点击数  |
|-------------------------------|---|----|----|-------------------------------------|------|---------------------|------|
| 学习记录                          |   | 1  | 通知 | 关于2018年"课堂教学质量奖"评选结果的公示             | 系统管理 | 2018/12/24 16:11:22 | 1103 |
| 用铝粒美汁机                        |   | 2  | 通知 | 关于做好2019届非师范生专业实习工作的通知              | 系统管理 | 2018/12/24 16:11:03 | 741  |
| RT12-107711 X/J               |   | 6  | 通知 | 乐山顺范学院考点(5122) 2019年全国硕士研究生招生考试考生须知 | 系统管理 | 2018/12/24 14:47:33 | 859  |
| 61.9 M                        |   |    |    |                                     |      |                     |      |
| 在校管理                          | ^ |    |    |                                     |      |                     |      |
| 我的学籍                          |   |    |    |                                     |      |                     |      |
|                               |   |    |    |                                     |      |                     |      |
| 文学管理                          |   |    |    |                                     |      |                     |      |
| 2)学管理<br>王校成绩                 |   |    |    |                                     |      |                     |      |
| 牧学管理<br>主校成绩<br>证书考试          | v |    |    |                                     |      |                     |      |
| 数学管理<br>主校成绩<br>证书考试<br>咨询/通知 | ~ |    |    |                                     |      |                     |      |

- 1) 学院通告
- 2、教学安排

| 我的课程    |   | No | 类别 | 标题                      | 作者   | 发布时间                | 点击数  |
|---------|---|----|----|-------------------------|------|---------------------|------|
| 学习记录    |   | 4  | 較学 | 2018年小学教育专业转专业(转入)考试安排表 | 系统管理 | 2018/12/24 15:05:04 | 1187 |
| 课程培养计划  |   |    |    |                         |      |                     |      |
| 线上考试    |   |    |    |                         |      |                     |      |
|         | ^ |    |    |                         |      |                     |      |
| 我的学籍    |   |    |    |                         |      |                     |      |
| 教学管理    |   |    |    |                         |      |                     |      |
| 在校成绩    |   |    |    |                         |      |                     |      |
| 🛤 证书考试  | ~ |    |    |                         |      |                     |      |
| ≜ 咨询/通知 | v |    |    |                         |      |                     |      |
| • 信息中心  | ~ |    |    |                         |      |                     |      |
|         |   |    |    |                         |      |                     |      |

3.下载专区

|                | 程         |   | No 类 | 标题                     | 作者   | 发布时间                | 点击数 |
|----------------|-----------|---|------|------------------------|------|---------------------|-----|
| 学习证            | 渌         |   | 3 T  | 乐山师范学院教材选用计划汇总表(中小学教材) | 系统管理 | 2018/12/24 15:07:48 | 56  |
| 课程培            | 养计划       |   |      |                        |      |                     |     |
| 线上考            | 铽         |   |      |                        |      |                     |     |
| ♀ 在校           | 管理        | ^ |      |                        |      |                     |     |
| 我的学            | 籍         |   |      |                        |      |                     |     |
| 教学管            | 理         |   |      |                        |      |                     |     |
| 在校成            | 续         |   |      |                        |      |                     |     |
|                | <b>答试</b> | ~ |      |                        |      |                     |     |
| ■ 证书3          |           |   |      |                        |      |                     |     |
| ■ 证书=<br>▲ 咨询/ | 通知        | × |      |                        |      |                     |     |

(1) 资料下载

## 3、证书考试

### 1) 学历查询

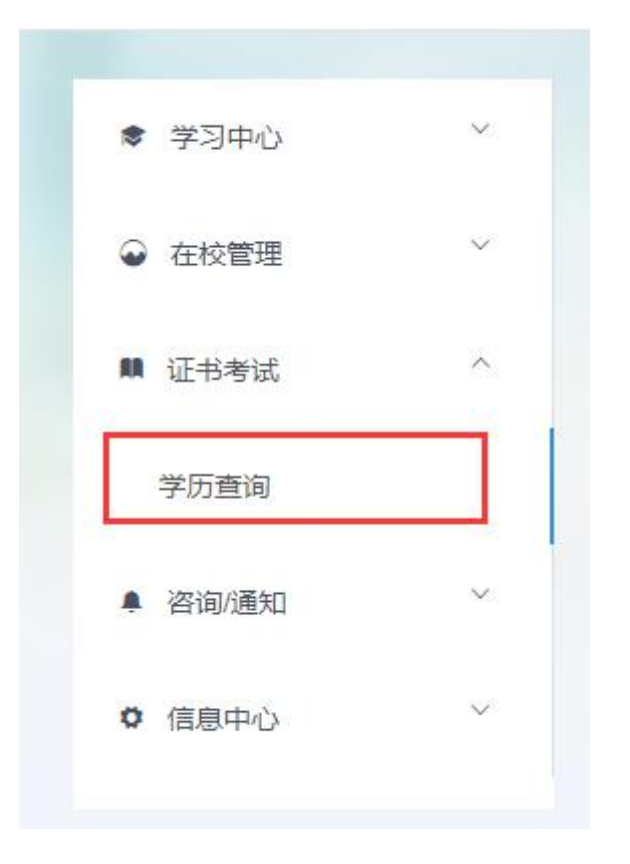

#### 中国高等教育学生信息网(学信网) 軟育部等历查询网站、教育部语校招生阳光工程描定网站、全国硕士研究生招生报名和调制描定网站

| 首页 > 学历查询 > 零散到 | 查询             |                                                                                                    |                                                                    |
|-----------------|----------------|----------------------------------------------------------------------------------------------------|--------------------------------------------------------------------|
|                 | 中国高等教育         | 学历证书查询                                                                                                    | 其它学历查询方式<br>•本人查询<br>本人注册学信网账号可免费查                                 |
| 证书编号:           | 学历证书或学历证明书编号   | 注意:<br>1、点此查看学历证书查询范围。                                                                                                    | <ul> <li>企业用户查询</li> <li>在学信网学信就业注册成为会</li> <li>进行学历查询。</li> </ul> |
| 姓名:<br>图片验证码:   | 学历证书或学历证明书上的姓名 | <ol> <li>2、旦向子仍近や希望仪庫人问念。</li> <li>3、学历证书音询结果不得用于违背权属人意愿<br/>之用途。</li> <li>4、学历证书的证明书中文章的自己印刷: 近代</li> </ol>                                           | そ学信网 日田                                                            |
|                 | 免费查询           | <ul> <li>・、 デガルであればゆうちは古ら向大き1100歳)、 此う<br/>場号通常为18位。 不知道证も場号的,可咨询<br/>发证学校。</li> <li>5、服务咨询热线:010-82199588<br/>邮箱:kefu#chsi.com.cn(格#警袖为@))</li> </ul> | 北航虚拟现实国家重点实验重                                                      |

站内搜索 搜索

# 4、咨询/通知

# 1) 咨询/意见反馈

| <ul> <li>● 在校管理</li> </ul> | *<br>* | ##007F%#XI2N1 ##1076#08200000000000000000000000000000000000 |
|----------------------------|--------|-------------------------------------------------------------|
| <ul> <li>证书考试</li> </ul>   | ×.     |                                                             |
| ▲ 咨询/通知                    | ~      | 82                                                          |
| 咨询意见反馈                     |        |                                                             |
| 通知                         |        |                                                             |
| 0 信息中心                     | ^      |                                                             |
| 个人信息                       |        |                                                             |
|                            |        |                                                             |
|                            |        |                                                             |
|                            |        |                                                             |
|                            |        |                                                             |
|                            |        |                                                             |
|                            |        |                                                             |

可对平台提资讯和意见;

# **2**)通知

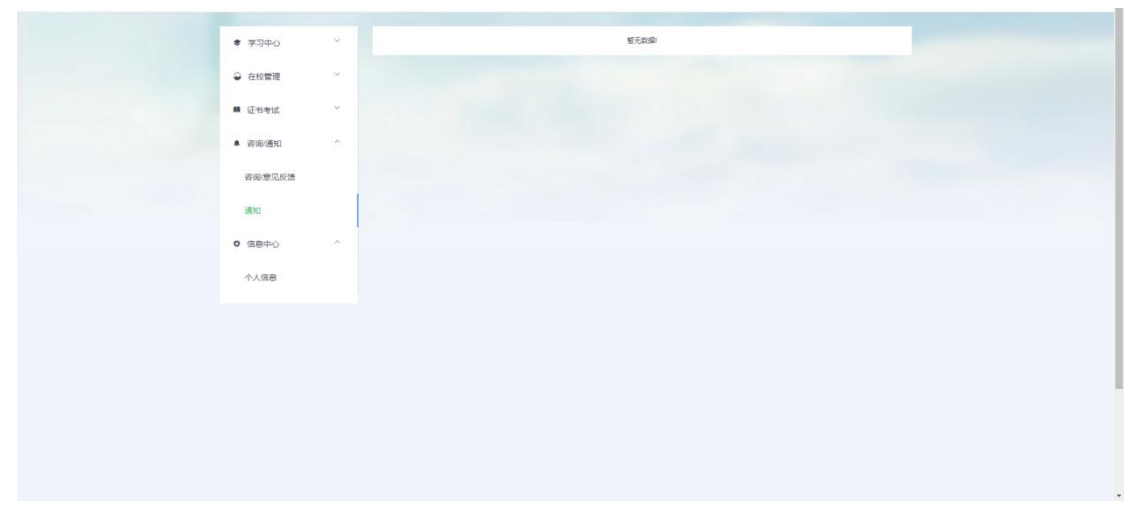

站内信息通知;

# 5、信息中心

# 1) 个人信息

#### 1.个人资料

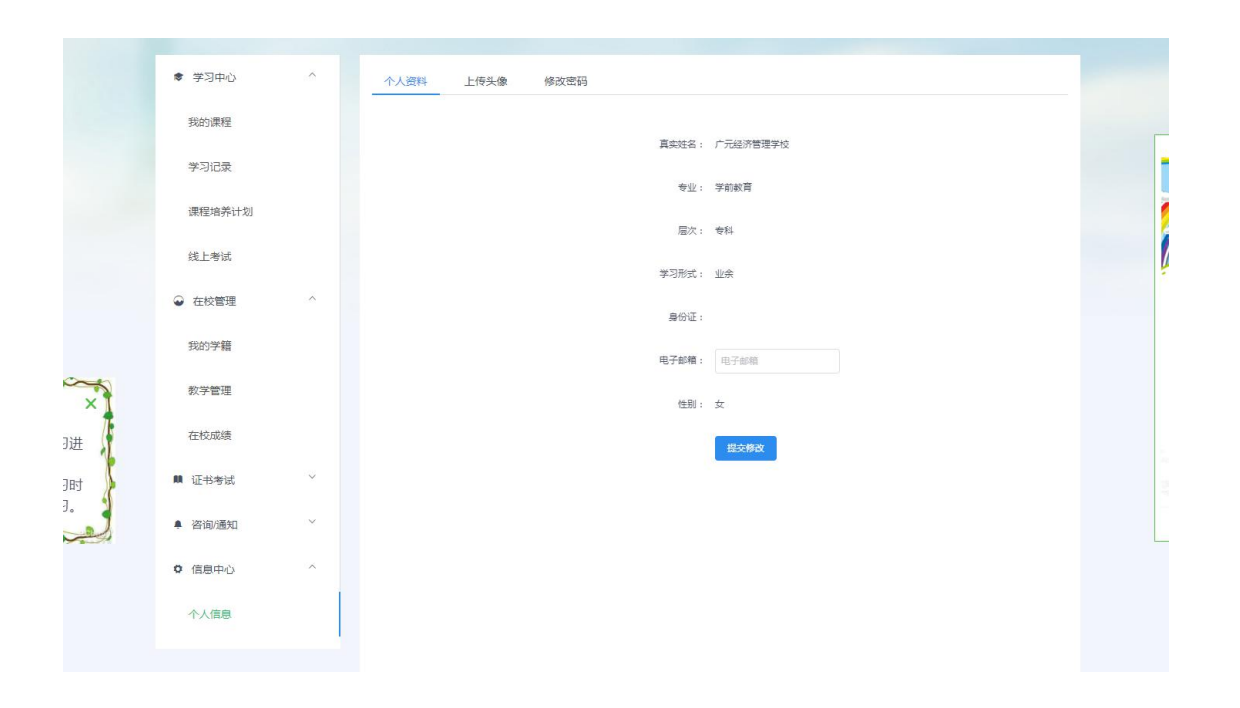

#### 2.修改头像

|      | ♥ 学习中心  | ^ | 个人资料 | 上传头像 | 修改密码 |      |  |  |
|------|---------|---|------|------|------|------|--|--|
|      | 我的课程    |   |      |      |      |      |  |  |
|      | 学习记录    |   |      |      |      |      |  |  |
|      | 课程培养计划  |   |      |      |      | 确认参改 |  |  |
|      | 线上考试    |   |      |      |      |      |  |  |
|      | ᇦ 在校管理  | ~ |      |      |      |      |  |  |
|      | 我的学籍    |   |      |      |      |      |  |  |
| X    | 教学管理    |   |      |      |      |      |  |  |
| ± ]  | 在校成绩    |   |      |      |      |      |  |  |
| et 🚶 | 🏥 证书考试  | ~ |      |      |      |      |  |  |
| لع   | ▲ 咨询/通知 | ~ |      |      |      |      |  |  |
|      | • 信息中心  | ^ |      |      |      |      |  |  |
|      | 个人信息    |   |      |      |      |      |  |  |

#### 3.修改密码

| ◆ 学习中心  | ~ | 个人资料 | 上传头像 | 修改密码    | 修改手机号    |      |  |
|---------|---|------|------|---------|----------|------|--|
| → 在校管理  | ~ |      |      | 旧委理,    | 旧参观      |      |  |
| ■ 证书考试  | ~ |      |      | indea . | 1H milia |      |  |
| ● 咨询/通知 | ~ |      |      | 新密码:    | 新密码      |      |  |
| ♥ 信息中心  | ^ |      |      | 确认密码:   | 确认密码     |      |  |
| 个人信息    |   |      |      | 验证码:    | 输入验证码    | 2696 |  |
|         | _ |      |      |         | 确认修改     |      |  |

登录后可进行密码修改,修改后再次登录

#### 4.修改手机号

| ♥ 学习中心  | × | 个人资料 上传: | 头像 修改密码    | 修改手机号           |        |  |
|---------|---|----------|------------|-----------------|--------|--|
| ♀ 在校管理  | ~ |          | 当前号码       | :               |        |  |
| 🛤 证书考试  | ~ |          | 手机号        | 新手机号            |        |  |
| ▲ 咨询/通知 | ~ |          | FILMANT    |                 | 6      |  |
| • 信息中心  | ^ |          | ET TARE NE | 1981人民力为经纪日时    | 1440   |  |
| 个人信息    |   |          | 短信验证码      | · 输入验证码<br>确认修改 | 家天取验证码 |  |

绑定手机号后可自行重置密码等操作

# 五、其他

#### 1.联系平台客服人员

(1) 点击页面右下角客服头像,即可与机器人及在线客服进行交流

| 第一学期 第二学期(当         | 前字期) 第三字期 第四字期                                              |         |             |
|---------------------|-------------------------------------------------------------|---------|-------------|
| 〔健康教育学〕             | <b>健康飲育学</b><br>类型:点描课程 学分:2.0 课程类型:专业课 学习进度达到100.00%即可参加考试 | 0.03%   |             |
| 《参<br>体育保健学         | 体育保健学<br>类型:点描读程 学分:4.0 读程规型:专业课 学习进度达到100.00%即可参加考试        | 0.00%   |             |
| <mark>@</mark> 体育游戏 | 体育游戏<br>类型:点描课程 学分:2.0 读程类型:专业课 学习进度达到100.00%即可参加考试         | 0.22%   |             |
| 籃球                  | <b>篮球</b><br>类型:点描读程 学分:6.0 读程类型:专业读 学习进度达到100.00%即可参加考试    | 100.00% | •<br>•<br>• |

|    | 文顶载 | <b>女育在线</b> 致力打造"互联网+    | $\exists \emptyset \checkmark$ |
|----|-----|--------------------------|--------------------------------|
| 考试 |     | • 登录不上                   | >                              |
|    |     | <ul> <li>密码错误</li> </ul> | >                              |
|    |     | <ul> <li>答案错误</li> </ul> | >                              |
| 专试 | 8   | 为您推荐以下常见问题,请,<br>择:      | 点击选                            |
|    |     | • APP下载                  | >                              |
|    |     | • 登录不上                   | >                              |
|    |     | <ul> <li>密码错误</li> </ul> | >                              |
| 考试 |     | <ul> <li>答案错误</li> </ul> | >                              |
|    |     |                          |                                |
|    | © [ | 2                        |                                |
|    |     |                          |                                |
| 考试 |     |                          |                                |
|    |     |                          | 发送                             |
|    |     | _                        |                                |

(2) 如遇紧急情况,可直接拨打页面右下角客服电话

| 0.00%   |                                                                             |                |
|---------|-----------------------------------------------------------------------------|----------------|
| 0.22%   | <ul> <li>ノ电话咨询</li> <li>● 1号客服</li> </ul>                                   | <b>○</b><br>客服 |
| 100.00% | 18180739287<br><b>9</b> 2号客服<br>18180723632<br><b>9</b> 3号客服<br>18180505662 | 2              |

(3)下载手机端 APP 及关注微信公众号可点击页面右下角二维码按钮,扫码即 可进行相关操作

| ♥ 学习中心         | ^ | 第一学期 第二学期(当前学期) 第三学期 第四学期                                  |                          |
|----------------|---|------------------------------------------------------------|--------------------------|
| 我的课程           |   | 健康軟育学<br>健康教育学<br>独国:5000000000000000000000000000000000000 |                          |
| 课程培养计划         |   |                                                            | 0.03%                    |
| 线上考试<br>♀ 在校管理 | ~ | (清賀建学<br>出示                                                |                          |
| 麟 证书考试         | ~ |                                                            | 0.00%                    |
| ▲ 咨询/通知        | × | 体育部院                                                       |                          |
| * IBOTU        |   | ()) <b>体育治療状</b> 出型:血腸管理 学分:2.0 使程用型:专业使 学习出现这时1000%的可参加专家 | 0.22%                    |
|                |   | 描述<br>建立: 点面表程 学分:60 课程类型:专业课 学习提案达到100.00%面可参加考试          | android家户端 los段户端 日码关注公司 |
|                |   |                                                            | 100.00%                  |

#### 2.近期相关通知

|                                                                                                    | 第 学习中心 ^<br>我必要帮                               | 第一学期 第二学期                    | 第三学期                        | 第四字期(当前字期) 第五字期                                        |       |
|----------------------------------------------------------------------------------------------------|------------------------------------------------|------------------------------|-----------------------------|--------------------------------------------------------|-------|
| 12019889四 五世祖来                                                                                                    | 学习记录<br>课程培养计划                                 | 「 <sub>Cのノ</sub> に舞 551 でがぬ」 | 幼儿 <b>興</b> 西创编<br>英型: 卢藤谦程 | 学分:1.5 第1日出版:送作第 学 <u>7月日前は分10.004月2月</u> 日は今日         | 0.00% |
| 1.2013级第23、11子预9<br>5.5时间-<br>2.考试时间不足30分钟不<br>能交卷,学习进度必须达<br>到80%才能进行考试<br>3.考试机会次,补考机<br>会1次<br>4.请同学们合理安排学习<br>时间,尽快完成线上学<br>习。 | 返上考试(開末考试)<br>● 在校管理 ~<br>種 证书考试 ~             | 群絕基础                         | <b>開設数</b><br>供型: 点描读程      | কৃত্র : 2.0 কেন্ট্রার্জ্বাচেন্সাত তেওাটার্শি করতান্ধার | 0.00% |
|                                                                                                    | <ul> <li>● 咨询通知 ×</li> <li>● 信息中心 ×</li> </ul> | <u>約儿园课程</u>                 | 幼儿殿课程<br>关型:点语课程            | 学分:4.3 学习 <b>进行以及</b> 500.00%部项参加参加                    | 0.00% |
| -                                                                                                    |                                                | 声乐                           | 声乐<br>英型:点摄课程               | 学分:20 学习把成达590000%即可参加考试                               | 0.000 |

1.页面左侧提示框内有学校关于当前学期的学习及考试相关要求,需同学们仔细 查看阅读;

2.如果该通知边框影响到查看其它信息,可直接点击关闭。